Σε αυτό τον οδηγό θα δούμε πως μπορούμε να διασυνδέσουμε το emblem με το myData.

BHMA 1: Μπαίνουμε στο https://www.aade.gr/mydata

BHMA 2 :Προς το κάτω μέρος της σελίδας στο "Επιλέξτε τον τρόπο διαβίβασης των δεδομένων σας" επιλέγουμε την 2η επιλογή "Εμπορικά / λογιστικά προγράμματα διαχείρισης (ERP)"

|   | ΥΠΗΡΕΣΙΕΣ ΠΡΟΣ:                                         | Πολίτες ·                                 | Επιχειρήσεις ·                                        |                              |
|---|---------------------------------------------------------|-------------------------------------------|-------------------------------------------------------|------------------------------|
|   | αλλά και διευκό                                         | όλυνσης των συνεπά                        | υν επιχειρήσεων στην επιστρ                           | οφή των φόρων που δικαιούντα |
|   | Στα Ηλεκτρον                                            | ικά Βιβλία της ΑΑΔ                        | E:                                                    |                              |
|   | ∘ Διαβιβάζετα<br>Επιχειρήσεων                           | ιι και καταχωρείται ι                     | η Σύνοψη των Παραστατικών                             | εσόδων / εξόδων των          |
|   | <ul> <li>Γίνεται Χαρα</li> </ul>                        | ακτηρισμός των κατα                       | αχωρούμενων συναλλαγών                                |                              |
|   | <ul> <li>Διενεργούντ</li> <li>λογιστικού και</li> </ul> | αι οι αναγκαίες Λογ<br>του φορολογικού αι | ιστικές Εγγραφές Τακτοποίη<br>τοτελέσματος κάθε έτους | σης για τον προσδιορισμό του |
|   | Επιλέξτε τον τ<br>① Πάροχοι                             | ερόπο διαβίβασης τ<br>Υπηρεσιών Ηλει      | των δεδομένων σας<br>κτρονικής Τιμολόγησης            |                              |
| × | ② Εμπορικ                                               | ά / λογιστικά πρ                          | ογράμματα διαχείρισης                                 | (ERP)                        |
|   | 3 Ειδική Φ                                              | οόρμα Καταχώρη                            | σης                                                   |                              |
|   | ④ Φορολογ                                               | ικοί Ηλεκτρονικ                           | κοί Μηχανισμοί (Φ.Η.Μ.)                               | )                            |
|   | Συχνές ερ                                               | ωτήσεις - απ                              | αντήσεις                                              |                              |
|   |                                                         |                                           |                                                       |                              |
|   | νογνές ερ                                               | οωτήσεις - απαντήσ                        | εις myDATA * Τεχνικά θέμα                             | τα (Ενημέρωση 01-10-2020)    |
|   | τος Συχνές ερ                                           | οωτήσεις - απαντήσ                        | εις myDATA (Ενημέρωση 12                              | -07-2020)                    |

**BHMA 3:** Στη συνέχεια στο νέο παράθυρο που άνοιξε επιλέγουμε "Είσοδος στην εφαρμογή"

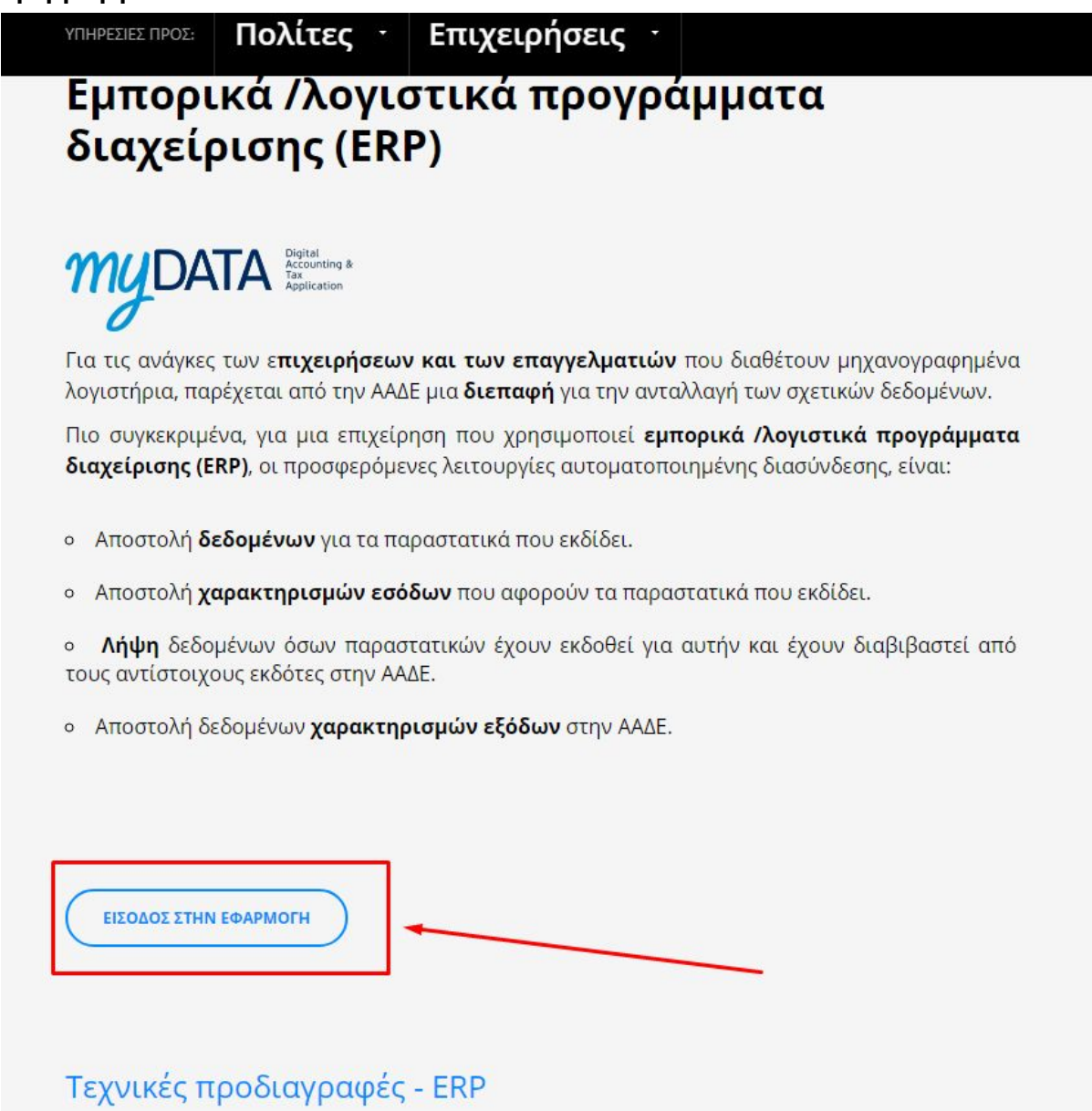

BHMA 4: Εισάγουμε τα στοιχεία του TaxisNet και κάνουμε Σύνδεση

## Q 🕸 📴 🍖 🗣 💈 : ΑΑΔΕ Αντξάρτητη Αρκή Δημοσίων Εσόδων MYDATA A Καλώς ήρθατε στην πλατφόρμα ΜΥΡΑΤΑ Ματανά της ΑΑΔΕ myDATA. δηλαδή my Digital Accounting and Tax Application. Είναι το όνομα της νέας ηλεκτρονικής πλατφόρμας, με την ΑΑΔΕ εισάγει τα ηλεκτρονικά βιβλία στην καθημερινότητα των επιχειρήσεων. ί μαιρογία ματαστρατικα μητριτούν μετριτούν του μαριστικό τη ματαγράτιμα το ματαγράτιμα τη ματαγράτη τη ματαγράτη το ματαγράτη το ματαγράτη ματαγράτη ματαγράτη ματαγράτη το ματαγράτη το ματαγράτη το ματαγράτη το ματαγράτη το ματαγράτη το ματαγράτη το ματαγράτη ματαγράτη ματαγρατό ματα ματαγράτη ματαγράτη ματαγράτη ματαγράτη ματαγράτη ματαγρά η παιρότη ματακτιστική τη του διοικητικού ι άστους των στιχειρήσεων, τα ηλικτροικιά βιβλία ΑλΔΕ εικοχύουν τη διαφόνεια συναλλούν, προσφέροντας ίναι φηριακά περιβάλλου συναργοσίας, των στιχειρήσεων για την τυμοληγηση των αγάθα υπηρεαιών, Επίσης εδραιώτους την αξοπιστία στη σχέση της Φορολογινής Δούσησης με τα επιχειρήσεις και λετικτο υπηρεαιών, Επίσης εδραιώτους την αξοπιστία στη σχέση της Φορολογινής Δούσησης μα τα επιχειρήσει, καλά και διανόλ πρισκομός κατοδιάδος σμιμόρθωσης και πριδιήγθης της Φορολογινής Δούσησης μα τα επιχειρήσει, κολά και διανόλη. Μέσα από την πλατφόρμα μπορείτε να δείτε το **Συνοπτικό Βιβλίο** της επιχείρησής σας, να επιλέξετε την **Αναζήτηση Παραστατικών** και να προβάλετε τα στοιχεία των τιμολογίων που έχουν διαβιβαστεί στην ΑλΔΕ και αφορούν την επιχ Τέλος, μέσω της **Φόρμας Εγγραφής μ**πορείτε να αποκτήσετε τη δυνατότητα εκτέλεσης κλήσεων στο **myDATA REST API** την διεπαφή που έχει αναπτύξει η ΑΑΔΕ για την διαβίβαση των παραστατικών. Συνοπτικό Βιβλίο Εισαγωγή Παραστατικού Αναζήτηση Παραστατικών Εγγραφή στο myDATA REST API Δείτε τη συνολική σας εικόνα ανά ημέρα Εισάγετε νέο παραστατικό Εγγραφείτε στο myDATA REST API Αναζητήστε τα παραστατικά ο

## **ΒΗΜΑ 5:** Επιλέγουμε το "Εγγραφή στο myDATA REST API"

## BHMA 6: Στο κάτω μέρος της σελίδας επιλέγουμε "Νέα Εγγραφή"

| $\leftrightarrow$ $\rightarrow$ | C 🗘 🔒 www                                  | .aade.gr/saadeapps2/bookkeep | er-web/bookkeeper/#I/apiSubscription |                                                                                                    |                              |                                                                           |                                                                            |                                                          | Q A | 🕘 🗣 🍨 🛸 💈 |
|---------------------------------|--------------------------------------------|------------------------------|--------------------------------------|----------------------------------------------------------------------------------------------------|------------------------------|---------------------------------------------------------------------------|----------------------------------------------------------------------------|----------------------------------------------------------|-----|-----------|
| ≽€                              | ΑΑΔΕ<br>Ανεξάρτητη Αρκή<br>Δημοσίων Εσόδων | ≡                            |                                      |                                                                                                    | myDA                         | ATA Antonio a                                                             |                                                                            |                                                          |     |           |
|                                 |                                            |                              |                                      | Ey                                                                                                    | γραφή στο m                  | IYDATA REST API                                                           |                                                                            |                                                          |     |           |
|                                 |                                            |                              |                                      | 029                                                                                                    | 8230 - 16 - 10 - 1           |                                                                           |                                                                            |                                                          |     |           |
|                                 |                                            |                              |                                      |                                                                                                    |                              |                                                                           |                                                                            |                                                          |     |           |
|                                 |                                            |                              |                                      |                                                                                                    | Η ΑΛΔΕ σας δίνι<br>στις αρμά | es un Sovariónnia va anaoréixter tr<br>Sóuce umpeolec µieuw e-mail, zupic | ΙΗΜΕΡΩΣΗ<br>απαραίτητα δνασολογητικά για<br>να χρειάζεται να εκτυπώνετε κα | την αίτηση επιστροφών φόρου<br>ι να επισκίπτεστε τη ΔΟΥ. | ۲   |           |
|                                 |                                            |                              |                                      |                                                                                                    | Στοιχεία                     | μητρώου                                                                   |                                                                            |                                                          |     |           |
|                                 |                                            |                              |                                      |                                                                                                    |                              |                                                                           |                                                                            |                                                          |     |           |
|                                 | AΦM                                        | Ονοματεπώνυμο ή επωνυμία     |                                      |                                                                                                    |                              |                                                                           | Διεύθυνση κατοικίας ή έδρας                                                |                                                          |     |           |
|                                 | 10000                                      | Band String                  |                                      |                                                                                                    |                              |                                                                           | 1001 NO. 201                                                               |                                                          |     |           |
|                                 |                                            |                              |                                      |                                                                                                    |                              |                                                                           |                                                                            |                                                          |     |           |
|                                 |                                            |                              |                                      |                                                                                                    | Χρή                          | στες                                                                      |                                                                            |                                                          |     |           |
|                                 |                                            |                              |                                      |                                                                                                    |                              |                                                                           |                                                                            |                                                          |     |           |
|                                 |                                            |                              | Κωδικός ΑΡΙ                          | Όνομα Χρήστη                                                                                                    | email                        | Ημερομηνία Εγγραφής                                                       | Κατάσταση                                                                  | Διαγραφή                                                 |     |           |
|                                 |                                            |                              |                                      | and the second second s |                              |                                                                           | Ενεργή                                                                     | 8                                                        |     |           |
|                                 |                                            |                              |                                      |                                                                                                    | har too                      |                                                                           | esch40                                                                     | -                                                        |     |           |
|                                 |                                            |                              |                                      |                                                                                                    | Evepyece                     | γγραφες 🗸                                                                 |                                                                            |                                                          |     |           |
|                                 |                                            |                              |                                      |                                                                                                    | Néa a                        | γγραφή                                                                    |                                                                            |                                                          |     |           |

**BHMA 7:** Εισάγουμε ένα όνομα χρήστη (ότι θέλουμε), έναν κωδικό και το e-mail μας

| επιβεβαίωση κωδικού | Όνομα Χρήστη                   |  |
|---------------------|--------------------------------|--|
|                     | κωσικος<br>Επιβεβαίωση κωδικού |  |

**BHMA 8:** Στη συνέχεια δημιουργείται μια εγγραφή. Αντιγράφουμε το "Όνομα Χρήστη" και τον "Κωδικός API".

**BHMA 9:** Πηγαίνουμε στο emblem. Από το αριστερό μενού επιλέγουμε στοιχεία επιχείρησης. Κάνουμε κλικ στην επωνυμία μας και σκρολάρουμε προς τα κάτω.

| My Data User Name:   |                                                                               |
|----------------------|-------------------------------------------------------------------------------|
|                      | Το όνομα χρήστη για τη διασύνδεση με το mydata                                |
| My Data RestApi Key: |                                                                               |
|                      | Το Rest Api Key του mydata (πρέπει να είναι 32 χαρακτήρες λατινικοί + ψηφία ) |

**BHMA 10:** Στο πεδίο My Data User Name εισάγουμε το Όνομα Χρήστη του λογαριασμού που δημιουργήσαμε παραπάνω.

**BHMA 11:** Στο πεδίο My Data RestApi Key εισάγουμε τον Κωδικό API που δημιουργήθηκε από το myData.

**BHMA 12:** Στο κάτω μέρος της σελίδας πατάμε καταχώρηση και είμαστε έτοιμοι. Έχουμε συνδέσει τον λογαριασμό μας με το myData!